#### DE L'ÉDUCATION NATIONALE, DE LA JEUNESSE ET DES SPORTS Liberté

Égalité Fraternité

# EduConnect

Activez votre compte EduConnect ou utilisez FranceConnect pour profiter du portail Scolarité Services.

## À QUOI SERT EDUCONNECT ?

EduConnect est le compte qui permet d'accéder aux services numériques des écoles et des établissements pour suivre la scolarité de vos enfants.

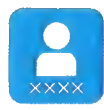

Utilisez ce compte : — 1 identifiant / 1 mot de passe pour tous vos enfants — tout au long de leur scolarité (de l'école au lycée).

| - |  |
|---|--|
|   |  |

### Accédez par exemple :

aux démarches en ligne comme
l'inscription au collège ou au lycée.
au livret scolaire de vos enfants.

- à l'espace numérique de travail (ENT)

## **COMMENT ÇA MARCHE ?**

Connectez-vous avec votre compte **EduConnect** ou avec **FranceConnect** sur **teleservices.education.gouv.fr** 

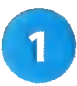

Pour activer votre compte, vous avez besoin du numéro de téléphone portable donné lors de l'inscription de vos enfants.

| - |   |   | - |
|---|---|---|---|
|   | _ |   |   |
| 5 |   | ) |   |
| 7 |   | 4 |   |
| h |   | 4 |   |
|   |   |   |   |

Une fois que votre compte est activé, vous accédez aux services et démarches en ligne associés à chacun de vos enfants.

### **DES QUESTIONS ?**

Si vous avez des questions sur votre connexion ou une démarche en ligne, la plateforme d'assistance nationale est à votre disposition.

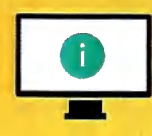

En ligne à l'adresse : assistanceteleservices. education.gouv.fr

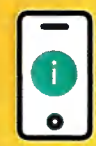

Par téléphone au <u>0809 54 06 06</u> du lundi au vendredi de 8h à 20h et le samedi de 8h à 12h (heure de Paris) (prix d'un appel local)

#### MINISTERE DE L'ÉDUCATION NATIONALE, DE LA JEUNESSE ET DES SPORTS Liberté

Liberte Égalité Fraternité

## COMMENT DEMANDER SA VOIE D'ORIENTATION APRÈS LA 3°?

#### DE QUOI AVEZ-VOUS BESOIN POUR VOTRE DÉMARCHE EN LIGNE ?

**De votre identifiant et mot de passe** de votre compte EduConnect ou utilisez France Connect.

Plus d'informations au verso.

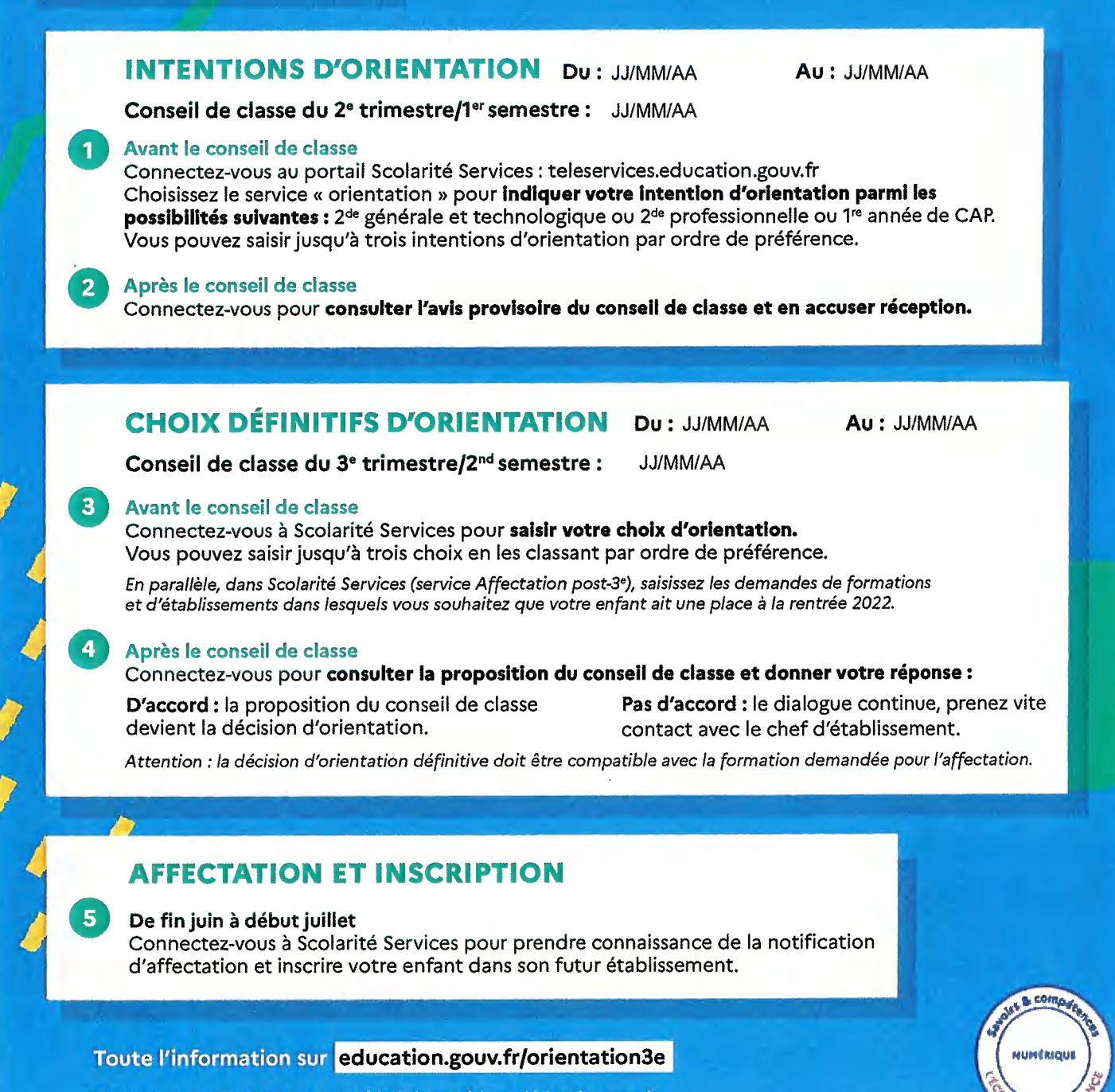

Si vous vous apercevez que vous avez fait de bonne foi une déclaration erronée, n'oubliez pas de la signaler à l'établissement : vous avez le droit à l'erreur.